## Submission Instruction for ISS 2021 Authors

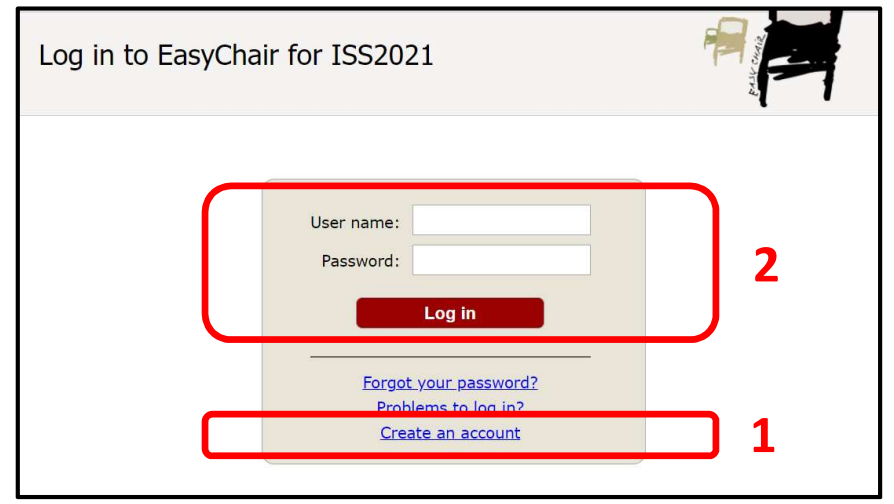

- 1. If you have no EasyChair account, create an account.
- 2. Sign in to EasyChair.

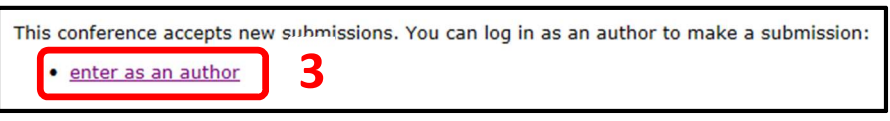

3. Click "enter as an author".

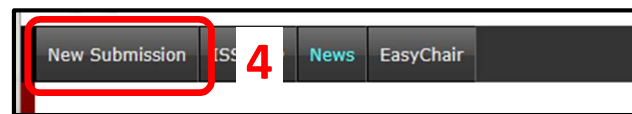

4. Press "New Submission" if necessary.

|                | <ul> <li>For each author please fill out the form below. Some items on the form are</li> <li>Email address will only be used for communication with the authors. It email address can be omitted for not corresponding authors. These auth</li> <li>Web page can be used on the conference Web pages, for example, for author, not the Web page of her or his organization.</li> <li>Each author marked as a corresponding author will receive email merbe at least one corresponding author.</li> <li>One of the authors should be marked as a presenter. If you are not su</li> </ul> | explained here:<br>t will not appear in public Web pages of this conference. The<br>hors will also have no access to the submission page.<br>making the program. It should be a Web page of the<br>ssages from the system about this submission. There must<br>ire, choose your best guess. |
|----------------|----------------------------------------------------------------------------------------------------|----------------------------------------------------------------------------------------------------|
|                | Author 1 (click here to add yourself) (click here to add an associate)  First name <sup>T</sup> : * Last name: * Email: * Country/region: * Organization: * Web page: C corresponding author  presenter                                                                                                    | 5                                                                                                    |
| 5. Enter autho | Author 2 (click here to add yourself) (click here to add an associate) First name <sup>†</sup> : * r information.                                                                                                    |                                                                                                    |

6. Click here if you have more than three authors.

the Help article about names.

| Title and Ab<br>The title and th | stract<br>e abstract should be entered as plain text, they should not contain HTML elements. |   |
|----------------------------------|----------------------------------------------------------------------------------------------|---|
| Title: *                         |                                                                                              |   |
| Abstract: *                      |                                                                                              | 7 |
|                                  |                                                                                              | / |

7. Enter the title and the abstract (text only).

| ywords                                                                      |                            | and Research  |                  |                       |
|-----------------------------------------------------------------------------|----------------------------|---------------|------------------|-----------------------|
| pe a list of keywords (also known as key<br>becify at least three keywords. | inrases or key terms), one | e per line to | characterize you | If submission, you sr |
|                                                                             |                            |               |                  |                       |
|                                                                             |                            |               |                  |                       |
|                                                                             |                            |               |                  |                       |
|                                                                             |                            |               | 0                |                       |
| Keywords: *                                                                 |                            |               | ð                |                       |
|                                                                             |                            |               |                  |                       |
|                                                                             |                            |               | J                |                       |

8. Enter at least three keywords, one per line.

| The following part | t of the submission form<br>rsed by EasyChair | was added by ISS2021.       | It has neither been |  |
|--------------------|-----------------------------------------------|-----------------------------|---------------------|--|
|                    |                                               |                             |                     |  |
| Category. * Select | the category of your pa                       | per.                        |                     |  |
| Contributed pa     | per                                           |                             | 9                   |  |
| Organized sess     | ion paper: Urban Operat                       | ions Research               |                     |  |
|                    |                                               |                             |                     |  |
| Paper. * Upload yo | our paper. The paper mus                      | st be in PDF format (file e | extension .pdf)     |  |

- 9. Select "Contributed paper" unless you are invited to an organized session.
- 10. Upload your paper in PDF format.

## Make sure that your paper follows the submission guideline.

For more details, please refer to <a href="http://www.scheduling.jp/iss/2021/submission/">http://www.scheduling.jp/iss/2021/submission/</a>

| Ready?                        |                                                                                          |
|-------------------------------|------------------------------------------------------------------------------------------|
| If you filled out the form, p | press the 'Submit' button below. Do not press the button twice: uploading may take time! |
| Submit                        | 11                                                                                       |

11. If you have finished filling out the form, press "Submit". You may modify and update the information after the submission until the deadline.